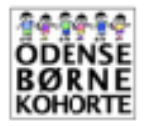

Hvis du har spørgsmål til SDU Device Tracker appinstallationen: Kontakt Institut for Idræt og Biomekanik via <u>obk@health.sdu.dk</u>

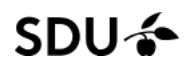

# Vejledning til installering af SDU DeviceTracker appen på Android Smartphones

# STEP 1: Hent SDU DeviceTracker appen

- a) Åbn hjemmesiden: <u>www.sdu.dk/obk</u> på din smartphone
- b) Scroll ned og klik på linket "<u>Android (smartphone) Installer</u>" for at hente appen. Efter du har hentet appen, kan du finde den blandt dine andre apps

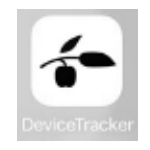

### STEP 2: Giv appen de rette tilladelser

- a) Tryk "**OK**", når appen spørger om tilladelse til indsamling af data
- b) Under fanen

"Hjælpefunktioner"/"Tilgængelighed", tryk på "Device Tracker Service". Hvis denne fane ikke kommer op af sig selv, så gå ind gå ind i "Indstillinger" på din smartphone og søg efter "Device Tracker Service" i søgefeltet øverst. Så skulle der gerne komme en mulighed frem, hvor der står noget i retning af "Device Tracker Service, Tilgængelighed"

- c) Vælg funktionen "**Slå til**", så DeviceTracker Service'en er slået til.
- d) Tryk "OK" når appen spørger om tilladelse til at bruge "DeviceTracker service"

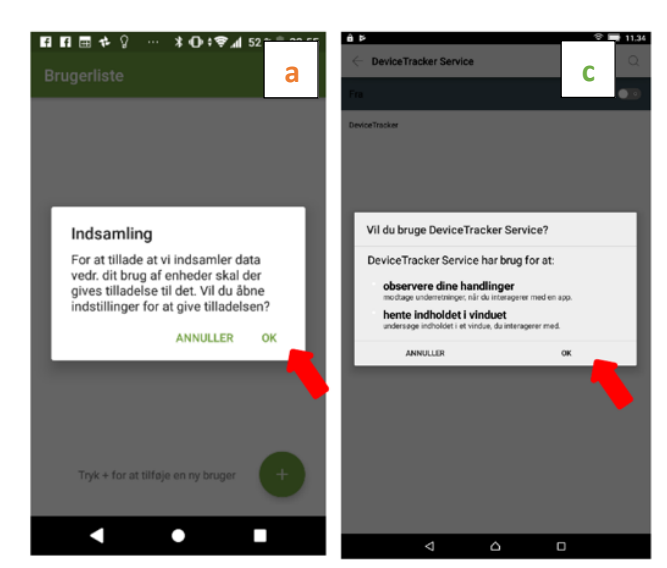

# STEP 3: Åbn DeviceTracker appen og tilføj en bruger

- a) Tryk på "+"-tegnet nederst i højre hjørne af skærmen
- b) Tryk "Tillad", når appen spørger om tilladelse til at bruge telefonens kamera
- c) Tryk på "+"-tegnet igen og scan den udleverede QR-kode med kameraet
- d) Dit navn står nu i brugerlisten og du skal ikke foretage dig mere

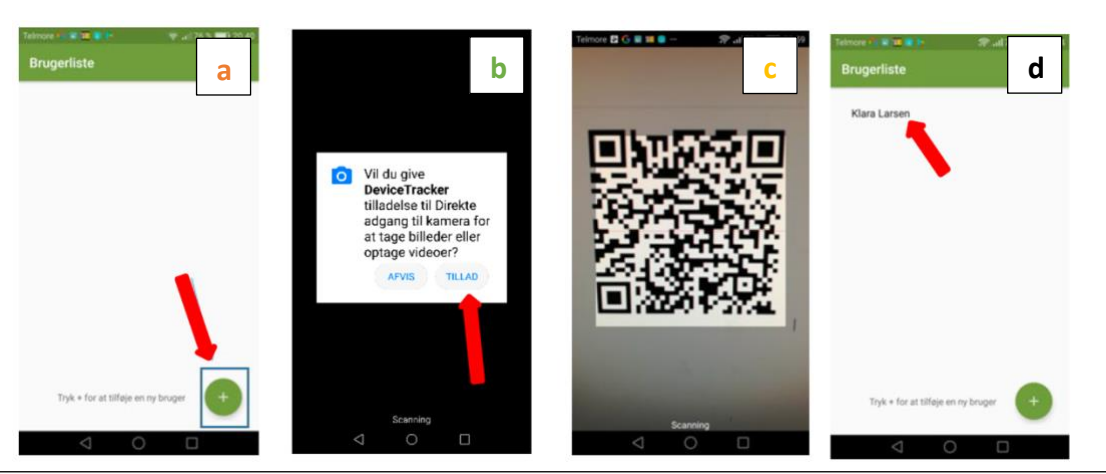

#### Om Device tracker appen

DeviceTracker appen sender løbende de registrerede data fra din enhed krypteret til en sikker server på Syddansk Universitet. Den eneste information vi modtager er hvornår din enhed er i brug.

Vi kan således ikke se hvilke apps du benytter, hvor du er, eller hvad du i øvrigt foretager dig på din mobil.

Data vil kun blive brugt til forskning og ikke blive videregivet tredje part (fx en kommerciel virksomhed), og dine oplysninger vil blive opbevaret og behandlet i overensstemmelse med Databeskyttelsesforordningen (GDPR).

Når perioden med registrering er overstået vil DeviceTracker appen ikke opsamle og sende data længere.

16 dage efter installationen af appen kan du slette appen igen.